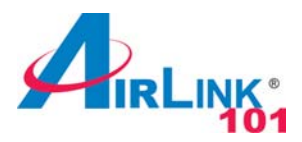

# Quick Installation Guide

#### 802.11g Wireless Cardbus Adapter

Model # AWLC3028

Rev.1.2 Windows Vista Users: After turning on the computer, Windows will install its built in driver for this card. A popup window will appear telling you that the driver was installed correctly.

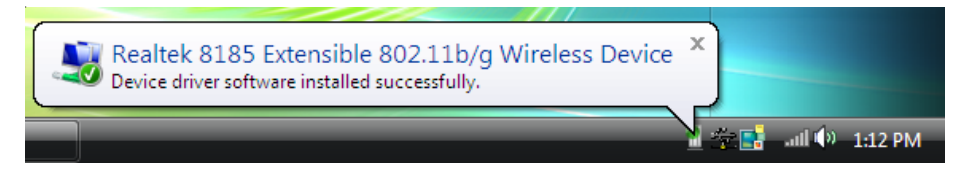

Once you see this message, insert the installation CD and continue to Step 1.

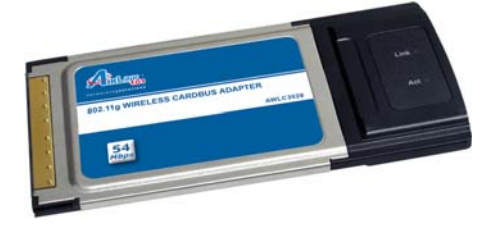

#### **Package Content:**

- Wireless Cardbus Adapter
- Driver & Utility CD
- Quick Installation Guide

### **Section 1**

# Install Utility Software

This Quick Installation Guide only provides the basic instructions. For more advanced features such as configuring encryption settings, please refer to the User's Manual on the provided CD.

Note: Be sure to power off your computer before inserting the Cardbus adapter.

Insert the Cardbus adapter into an available Cardbus slot and turn on your computer.

**Windows 2000/XP Users:** After turning on the computer, Windows will launch the **Found New Hardware Wizard**. The Found New Hardware Wizard appears differently depending on your operating system. Click **Cancel** to quit the wizard and insert the Installation CD into your CD drive Skip ahead to **Step 1**.

Step 1 The Autorun screen will pop up. Select Install Driver and Utility from the menu.

| Install Utilit | y and Driver           |    |  |
|----------------|------------------------|----|--|
| View User I    | lanual                 |    |  |
| View Quick     | Installation Guid      | le |  |
| Install Adol   | e <sup>®</sup> Acrobat |    |  |
|                |                        |    |  |
|                |                        |    |  |

**Note:** If the Autorun screen doesn't appear automatically go to **Start**, **Run**, and type **D:\Utility\Setup.exe** (where **D** is the letter of your CD drive) and click **OK**.

**Windows Vista Users:** At this point, you may get a warning message like the one below. Make sure that you click "Allow" to continue with the installation.

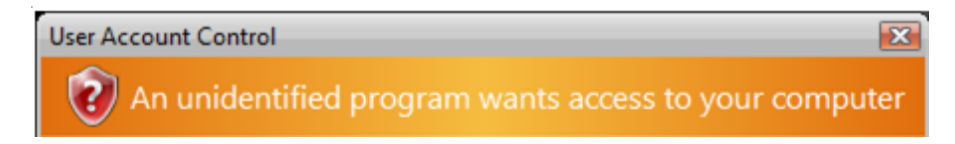

#### Step 2 Click Next at the welcome screen.

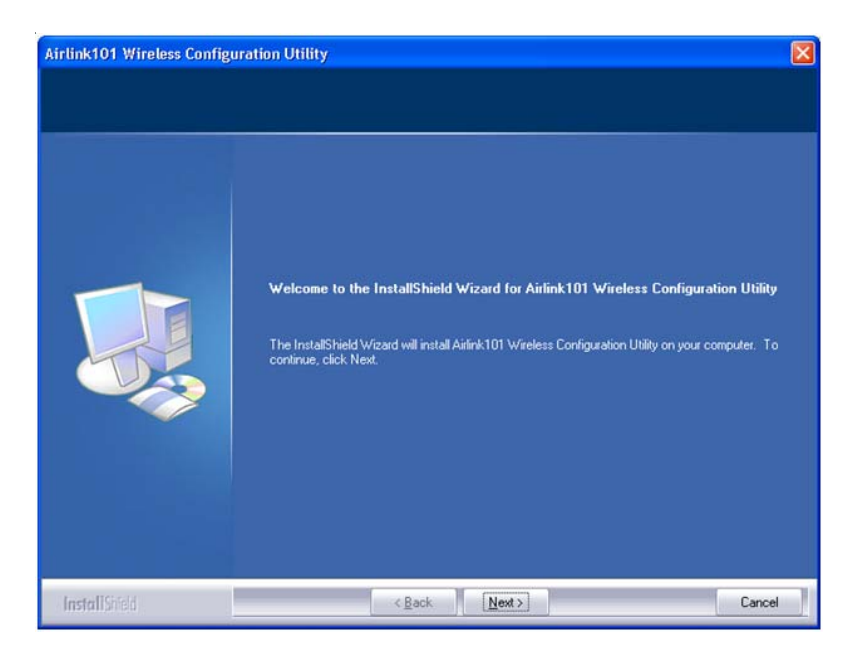

Windows 2000/XP Users: Click Continue Anyway at the Windows Logo Screen. (For Windows 2000, click Yes at the Digital Signature Not Found prompt).

| Hardwa | re Installation                                                                                                    |
|--------|----------------------------------------------------------------------------------------------------|
| 1      | The software you are installing for this hardware:<br>Airlink101 802.11g Wireless Cardbus/PCI Adapter<br>has not passed Windows Logo testing to verify its compatibility<br>with Windows XP. (Tell me why this testing is important.)<br>Continuing your installation of this software may impair<br>or destabilize the correct operation of your system<br>either immediately or in the future. Microsoft strongly<br>recommends that you stop this installation now and<br>contact the hardware vendor for software that has<br>passed Windows Logo testing. |
|        | Continue Anyway                                                                                                    |

Windows Vista Users: When the Windows Security box appears, click Install this driver software anyway.

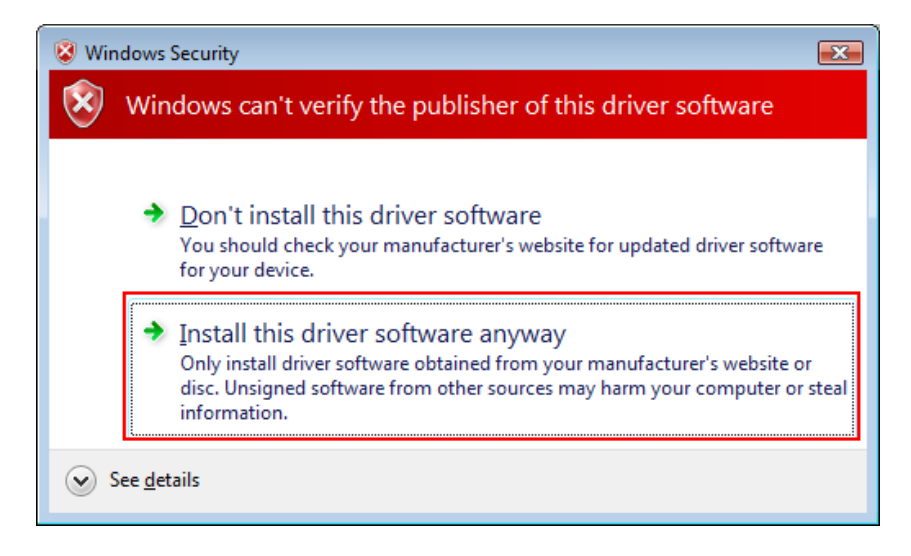

Step 3 Click Finish to complete the installation.

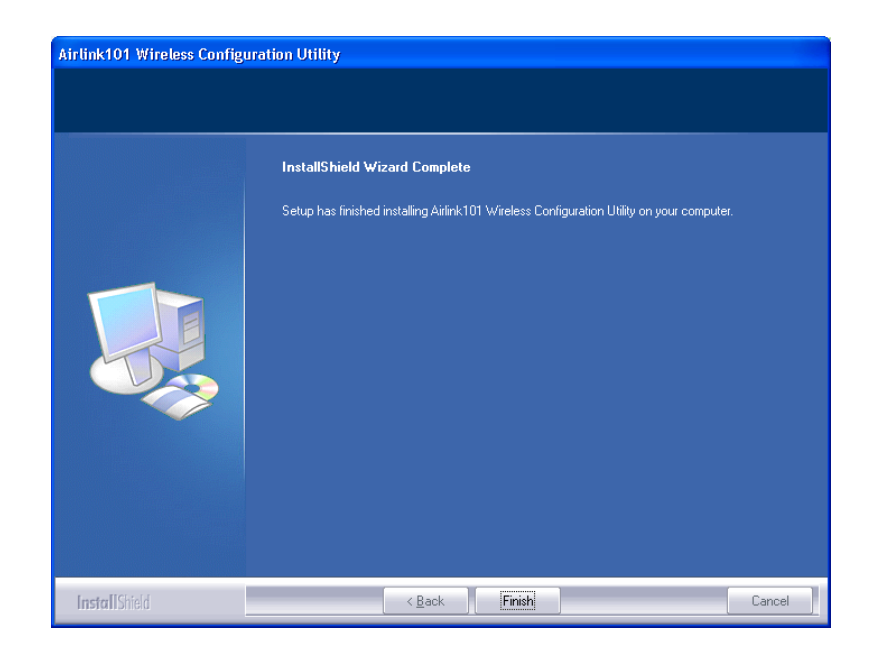

## Section 2

# Configuring the Wireless Adapter

**Windows Vista Users:** For instructios on using Windows Vista's built in utility, please skip ahead.

#### Windows XP Users:

You must disable the Wireless Zero Configuration Utility. Please follow the steps below to disable XP's wireless utility.

Double-click on the **Wireless Network Connection Icon** in the system tray and then click on **Properties** or **Advanced**.

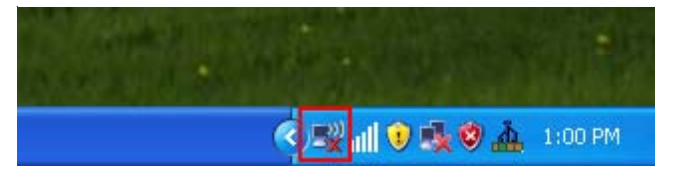

When the new wireless network connection properties window appears, go to the **Wireless Networks** tab, uncheck the **Use Windows to configure my wireless network settings** check box and click **OK**.

| neral                       | wireless Ne                  | tworks    | Advanced      | i)       |                                          |
|-----------------------------|------------------------------|-----------|---------------|----------|------------------------------------------|
| ]Use∖                       | Vindows to                   | configur  | re my wirele  | ss netwo | rk settings                              |
| Ausilak                     | le netwerke                  |           |               |          |                                          |
| To cor                      | nect to an a                 | available | e network, d  | lick Con | figure.                                  |
| i w                         | ireless                      |           |               | ~        | Configure                                |
| 1                           | BAP                          |           |               |          | Befresh                                  |
| XO                          | stault                       |           |               |          | Lindicari                                |
|                             |                              |           |               |          |                                          |
| Preferr                     | ed networks                  |           |               |          |                                          |
| Preferr<br>Autom<br>below:  | ed networks<br>atically conn | ect to a  | available net | works in | the order listed                         |
| Preferr<br>Autom<br>below:  | ed networks<br>atically conn | ect to a  | available net | works in | the order listed                         |
| Preferr<br>Autom<br>below:  | ed networks<br>atically conn | ect to a  | available net | works in | the order listed<br>Move up<br>Move down |
| Preferm<br>Autom-<br>below: | ed networks<br>atically conr | ect to a  | ovailable net | works in | the order listed<br>Move up<br>Move down |

To open the utility, double click on the Wireless Configuration Utility icon in the system tray at the bottom right-hand corner of your screen.

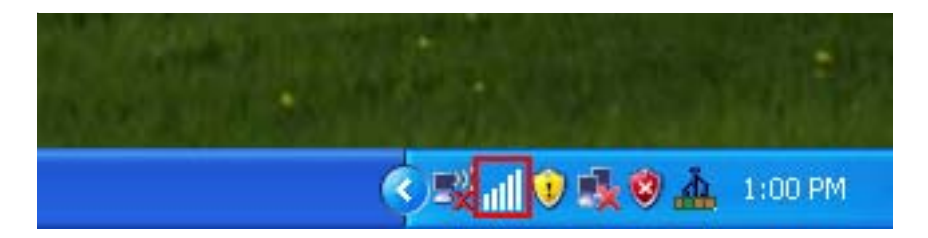

Go to the **Available Network** tab, select the **SSID** (Network Name) of the wireless network you wish to connect to, and click **Add to Profile**.

| 🛃 Airlink101 Cardbus/PCI Wireless C      | onfiguration Utility                    |     |
|------------------------------------------|-----------------------------------------|-----|
| Set Wizard( <u>S</u> ) About( <u>A</u> ) |                                         |     |
| General Profile Available Network Advan  | ced Status Statistics Wi-Fi Protect Set |     |
| Available Network(s)                     |                                         |     |
| SSID Channel                             | Encryption Network Authentication       | ę   |
| i trigger 1                              | WEP Unknown                             |     |
| 6                                        | TKIP WPA Pre-Shared Key                 |     |
| 2WIRE994 6                               | WEP Unknown                             |     |
| A autonetCC 6                            | None Unknown                            |     |
| default 690 6                            | TVID W/DA2 Dro-Shared Key               | 1   |
| a deladitoco o                           | TRIP WEAZ FIE-Shaled Key                | -   |
|                                          |                                         |     |
| <                                        |                                         | >   |
| Refresh                                  | Add to Profile                          |     |
|                                          |                                         |     |
| Note                                     |                                         |     |
| Double click on item to join/create      | e profile.                              |     |
|                                          |                                         |     |
|                                          |                                         |     |
|                                          |                                         |     |
|                                          |                                         |     |
|                                          |                                         |     |
| Show Tray Icon                           | Disable Adapter                         |     |
| Radio Off                                | 🔲 Windows Zero Config                   |     |
| Ready                                    |                                         | NUM |

If the network you are attempting to connect to does not have encryption enabled, you will recieve a warning about connecting to an unsecured network. Click OK to complete the connection.

**Windows Vista Users:** To connect to a network using the Windows Vista utility, right click on the networking icon down in the bottom right hand corner.

If the network you are attempting to connect to is configured for encryption, the following window will appear:

| Drafila Nama                                                                         | ter en en en en en en en en en en en en en |
|--------------------------------------------------------------------------------------|--------------------------------------------|
|                                                                                      |                                            |
| Network Name(SSID):                                                                  |                                            |
| This is a computer-to-computer(ad hoc) network; wireless access points are not used. |                                            |
| Channel: 1 (2412MHz)                                                                 | BU2.1x contigure<br>EAP TYPE :             |
| Wireless network security                                                            | GTC 👻                                      |
| This network requires a key for the following:                                       | Tunnel :                                   |
| Network Authentication: Open System                                                  | ×                                          |
| Data encryption: Disabled                                                            | Username :                                 |
| ASCII PASSPHRASE                                                                     |                                            |
|                                                                                      | Identity :                                 |
| Key index (advanced):                                                                |                                            |
| Network key:                                                                         | Password :                                 |
|                                                                                      |                                            |
| Confirm network key:                                                                 | Certificate :                              |
|                                                                                      |                                            |

Enter the encryption settings for the network and click OK to complete the connection.

You should now be connected. Click on the general tab to check the status of your connection. It should say **Associated** next to status, and there should be green bars next to **Signal Strength** and **Link Quality**.

| Airlink101 Cardbus/PCI Wireless Configuration Utility                                                                             |     |
|----------------------------------------------------------------------------------------------------|-----|
| Set Wizard(5) About(A)                                                                                                    | et  |
| Status: Associated Throughput:<br>Speed: 11 Mbps<br>Type: Infratructure<br>Encryption: None Tx:0.00%,Total:0.01%<br>SSID: default | er  |
| Signal Strength:                                                                                                    |     |
| Network Address:                                                                                                    |     |
| Mac Address: 00:40:F4:F8:56:BF<br>IP Address: 192.168.1.106<br>Subnet Mask: 255.255.255.0                                         |     |
| Gateway: 192.168.1.1<br>ReNew IP                                                                                                  |     |
| Show Tray Icon                                                                                                    |     |
| Radio Off Windows Zero Config                                                                                                    | J   |
| Ready                                                                                                    | NUM |

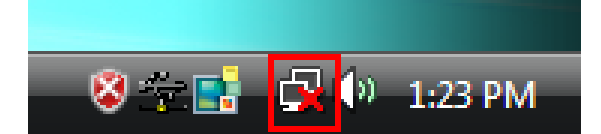

Then click on **Connect to a network**.

| Connect to a network                                               |           |
|--------------------------------------------------------------------|-----------|
| Turn on activity animation<br>Turn on notification of new networks |           |
| Diagnose and repair<br>Network and Sharing Center                  |           |
| v 12 🖬 🤞                                                           | 🕩 1:24 PM |

Select your network from the list and click **Connect**.

| i 🖓 😨     | Conr             | nect to a network                                 |                          |            |
|-----------|------------------|---------------------------------------------------|--------------------------|------------|
| Se        | lect a           | a network to connec                               | t to                     |            |
| _         | Sho              | ow All                                            | •                        | <b>4</b> 7 |
| q         | <u>.</u>         | default680                                        | Security-enabled network | llee       |
| a         | <b>Y</b>         | trigger                                           | Security-enabled network | llee.      |
| q         | <b>S</b>         | default                                           | Unsecured network        | llte.      |
| Set<br>Op | up a c<br>en Net | connection or network<br>twork and Sharing Center |                          | Connect    |

If the network you are connecting to does not have encryption enabled, you will see the following warning:

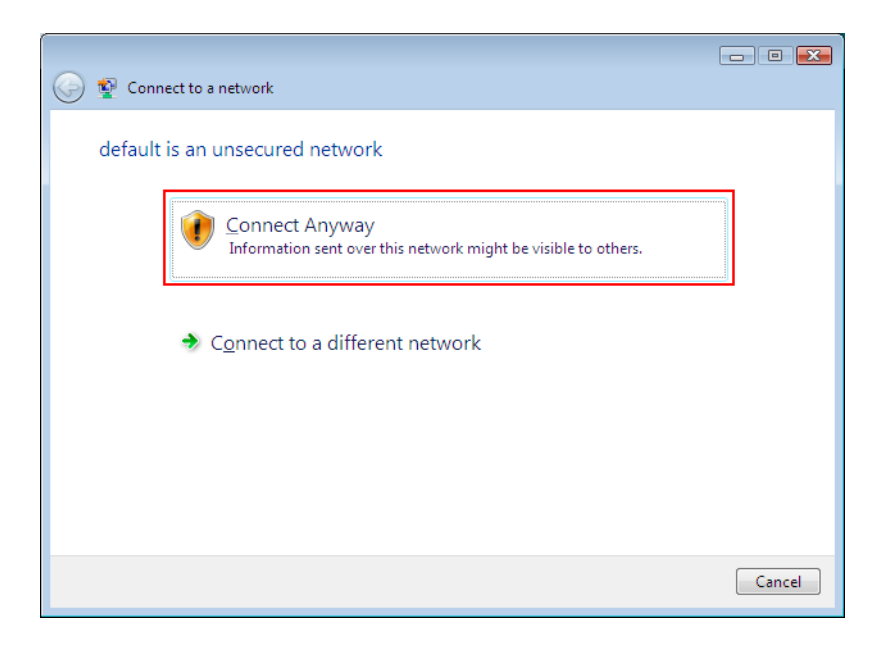

Click Connect Anyway to connect to the network.

If the network you are attempting to connect to has encryption enabled, a box will appear asking you to enter your encryption key.

| Connect to a network                                                                      |
|-------------------------------------------------------------------------------------------|
| Type the network security key or passphrase for default680                                |
| The person who setup the network can give you the key or passphrase.                      |
| Security key or passphrase:                                                               |
| Display characters                                                                        |
| If you have a <u>USB flash drive</u> with network settings for default680, insert it now. |
| Connect Cancel                                                                            |

Enter your encryption key into the box and click **Connect** to establish a connection. If you do not know what your encryption key is, contact your router manufacturer for assistance.

You should now be connected to your network.

| Successfully connected  | to default   |  |
|-------------------------|--------------|--|
| Save this network       |              |  |
| Start this connection a | utomatically |  |
|                         |              |  |
|                         |              |  |
|                         |              |  |
|                         |              |  |
|                         |              |  |
|                         |              |  |
|                         |              |  |

To save the connection settings so that you don't have to go through the connection setup process each time you start your computer, check the boxes for **Save this network** and **Start this connection automatically**, then click **Close** to complete the setup.

**Troubleshooting:** If you are experiencing problems with the connection (unable to connect, low signal strength, slow connection speed, not working, unstable wireless connection) you will want to tune your router's signal by changing channels on the router.

You do not need to change the channel on the card, it will automatically pick up the new channel after you reboot. The only channel that you need to change is the router's channel.

Your router has 11 different channels to choose from. Start with channel 1 and work your way up. Each time you change the channel on the router, make sure that you restart the wireless computer before trying to connect again. Keep going through the channels until you find one that gives you a stable connection.

For instructions on changing channels, refer to the documentation that came with your router.

For instructions on configuring and connecting to a router with **Wi-Fi Protected Setup (WPS)**, Please refer to **Section 4.7** of the User Manual Located on the CD. The adapter can only use Wi-Fi Protected Setup with routers that support Wi-Fi Protected Setup.

## **Section 3**

## **Technical Support**

E-mail: support@airlink101.com

Toll Free: 1-888-746-3238

Web Site: www.airlink101.com

\*Theoretical maximum wireless signal rate based on IEEE standard 802.11g specifications. Actual data throughput will vary. Network conditions and environmental factors, including volume of network traffic, building materials and construction, mix of wireless products used, radio frequency interference (e.g., cordless telephones and microwaves) as well as network overhead lower actual data throughput rate. Specifications are subject to change without notice. All products and trademarks are the property of their respective owners. Copyright ©2007 Airlink101®